GS-TS-000043

How to Use MeasureSync Applied to GS V21 & GS V20

> Ver 1.0 3-18-2024

#### **Overview**

This article is used for illustrating the methods of using the App "MeasureSync" for Generalscan smart tape measure V20 and V21.

### **Steps**

#### 1. Download

1.1 Visit the website link below to download the App https://www.generalscan.cloud/resourcedownload

1.2 Select firstly the model "V20" or "V21".

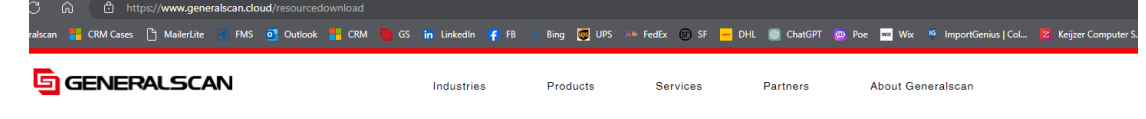

# **Resource Download**

|                                                                              | Docume                               | ent Download                         | FAQ                                   |                           | Video                                |  |  |  |
|------------------------------------------------------------------------------|--------------------------------------|--------------------------------------|---------------------------------------|---------------------------|--------------------------------------|--|--|--|
|                                                                              | All ~                                | Select Category ~                    |                                       |                           |                                      |  |  |  |
|                                                                              | Product series                       | Document name                        | Category                              | Release date              | Download link                        |  |  |  |
|                                                                              | R552X Flexgrip Scanner Series        | SDK Demo V1.1.0                      | APP                                   | 04/03/2024                | Download                             |  |  |  |
|                                                                              | R352X Flexgrip Scanner Series        | SDK Demo V1.1.0                      | APP                                   | 04/03/2024                | Download                             |  |  |  |
|                                                                              | R152X Flexgrip Scanner Series        | SDK Demo V1.1.0                      | APP                                   | 04/03/2024                | Download                             |  |  |  |
| ී බ 👌 https://www.generalscan.clor<br>ralscan 🏪 CRM Cases 🕒 MailerLite 🔹 FMS | ud/resourcedownload                  | in LinkedIn 👍 FB 🔍 Bing 👹 L          | JPS 🚥 FedEx 🛞 SF <mark>-</mark> DHL 🔞 | ChatGPT 👝 Poe 🚾 Wix 🍕 Imp | ortGenius   Col 💈 Keijzer Computer S |  |  |  |
| GENERALSCAN                                                                  |                                      | Industries Products                  | Services Pa                           | rtners About Generalsc    | an                                   |  |  |  |
|                                                                              |                                      |                                      |                                       |                           |                                      |  |  |  |
|                                                                              |                                      | Resou                                | rce Dov                               | wnload                    |                                      |  |  |  |
|                                                                              |                                      | 110000                               |                                       | moud                      |                                      |  |  |  |
|                                                                              | Docume                               | ent Download                         | FAQ                                   |                           | Video                                |  |  |  |
|                                                                              | V20 Smart Tape M ^                   | Select Category ~                    |                                       |                           |                                      |  |  |  |
|                                                                              | R552X Glove Scan A                   | Document name                        | Category                              | Release date              | Download link                        |  |  |  |
|                                                                              | R552X Thumbutto<br>T52 Full Touch Sc | MeasureSync V1.2.6                   | APP                                   | 04/03/2024                | Download                             |  |  |  |
| Ļ                                                                            | V20 Smart Tape M<br>V21 Smart Tape M | V20 Smart Tape Measure Specification | Specification                         | 04/12/2023                | Download                             |  |  |  |
|                                                                              |                                      |                                      |                                       |                           |                                      |  |  |  |

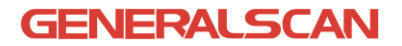

#### 1.3 Find "MeasureSync", then click "Download".

| əlsc | co<br>:an 🚦 | CRM Cases | MailerLite | FMS | Outlook | 🕒 GS | <mark>in</mark> LinkedIn | 👎 FB | 🔍 Bing | 🐻 UPS | 🕬 FedEx | ⊚ SF   | <mark>-</mark> Dhl | ChatGPT  | <u> </u> Poe | wx Wix   | <sup>IG</sup> ImportGenius   Col | Z | Keijzer Computer S |
|------|-------------|-----------|------------|-----|---------|------|--------------------------|------|--------|-------|---------|--------|--------------------|----------|--------------|----------|----------------------------------|---|--------------------|
| Ę    | G           | ENEF      | RALSCA     | N   |         |      | Industrie                | 5    | Proc   | ducts | Se      | rvices |                    | Partners |              | About Ge | neralscan                        |   |                    |

# **Resource Download**

|                   | Document Download                            | FAQ              |              | Video         |  |  |
|-------------------|----------------------------------------------|------------------|--------------|---------------|--|--|
| V20 Smart Tape M. | V Select Category V                          |                  |              |               |  |  |
| Product seri      | es Document name                             | Category         | Release date | Download link |  |  |
| V20 Smart Tape I  | Measure MeasureSync V1.2.6                   | APP              | 04/03/2024   | Download      |  |  |
| V20 Smart Tape I  | Veasure V20 Smart Tape Measure Specification | on Specification | 04/12/2023   | Download      |  |  |

### 2. Install

2.1 Unzip the document downloaded.

| MeasureSync v1.2.6.apk.zip | 6.apk |
|----------------------------|-------|
|----------------------------|-------|

2.2 Save the unzip document to your mobile phone, and double-click to install the App.

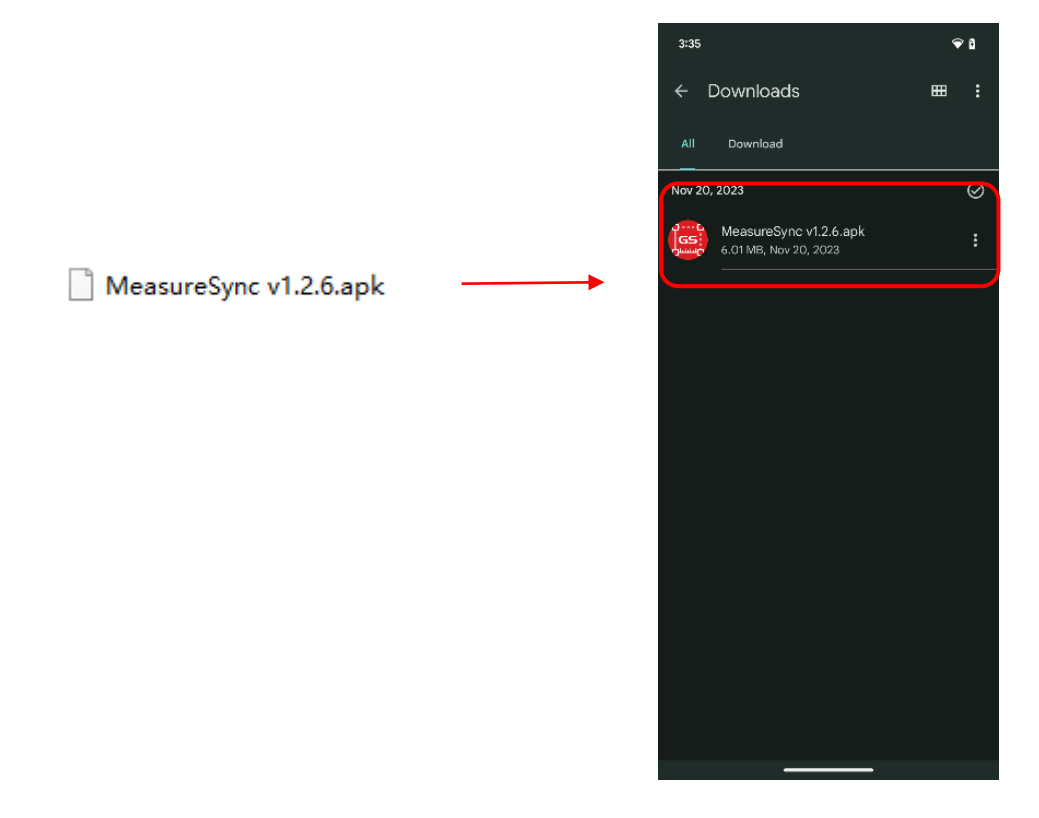

# 3. Setting permission

3.1 Open the App, click "Search the device" to start permission configuration.

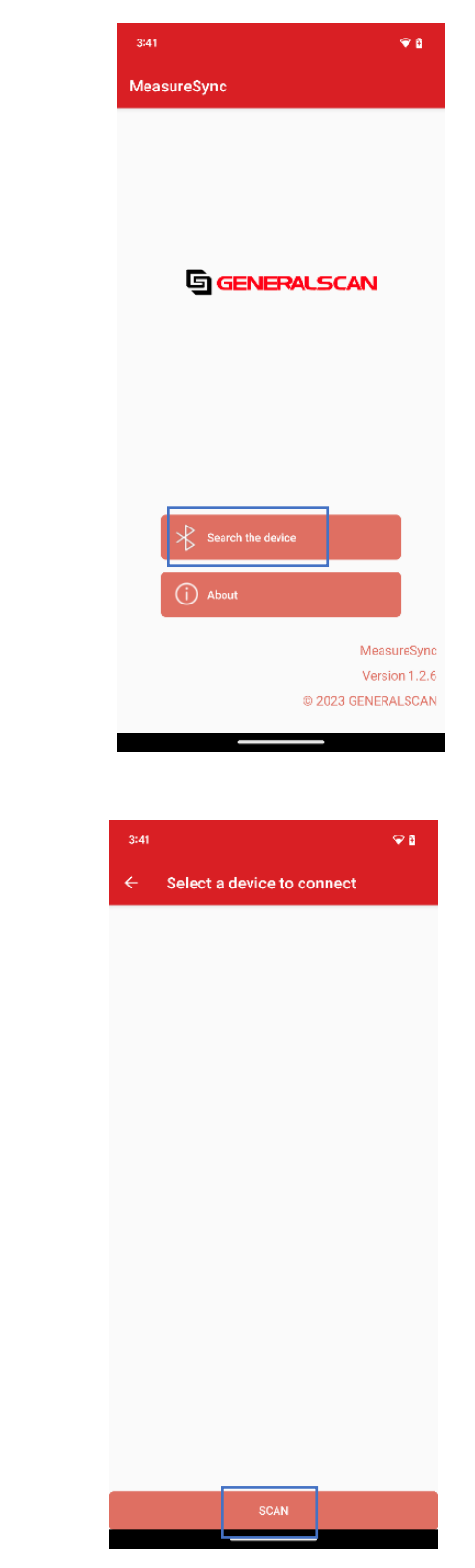

3.2 Click "Scan".

3.3 Click "While using the app".

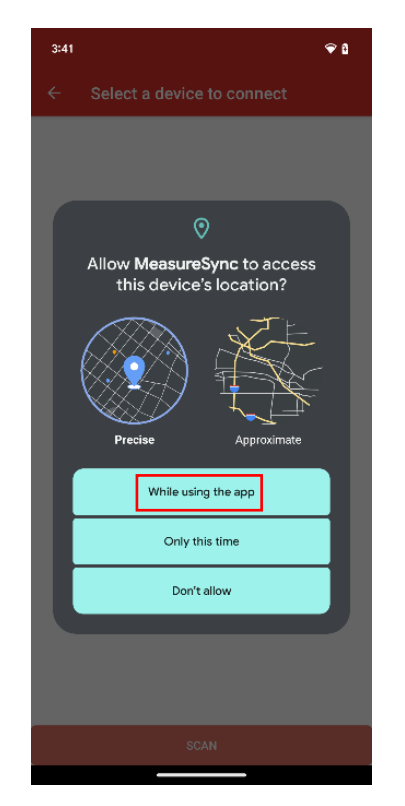

3.4 Click "Allow".

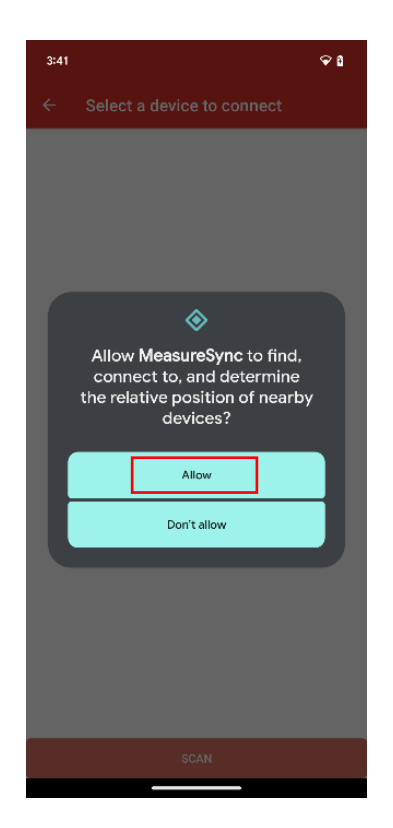

3.5 Configuration is complete. The App can be used now.

### 4. Interface introduction

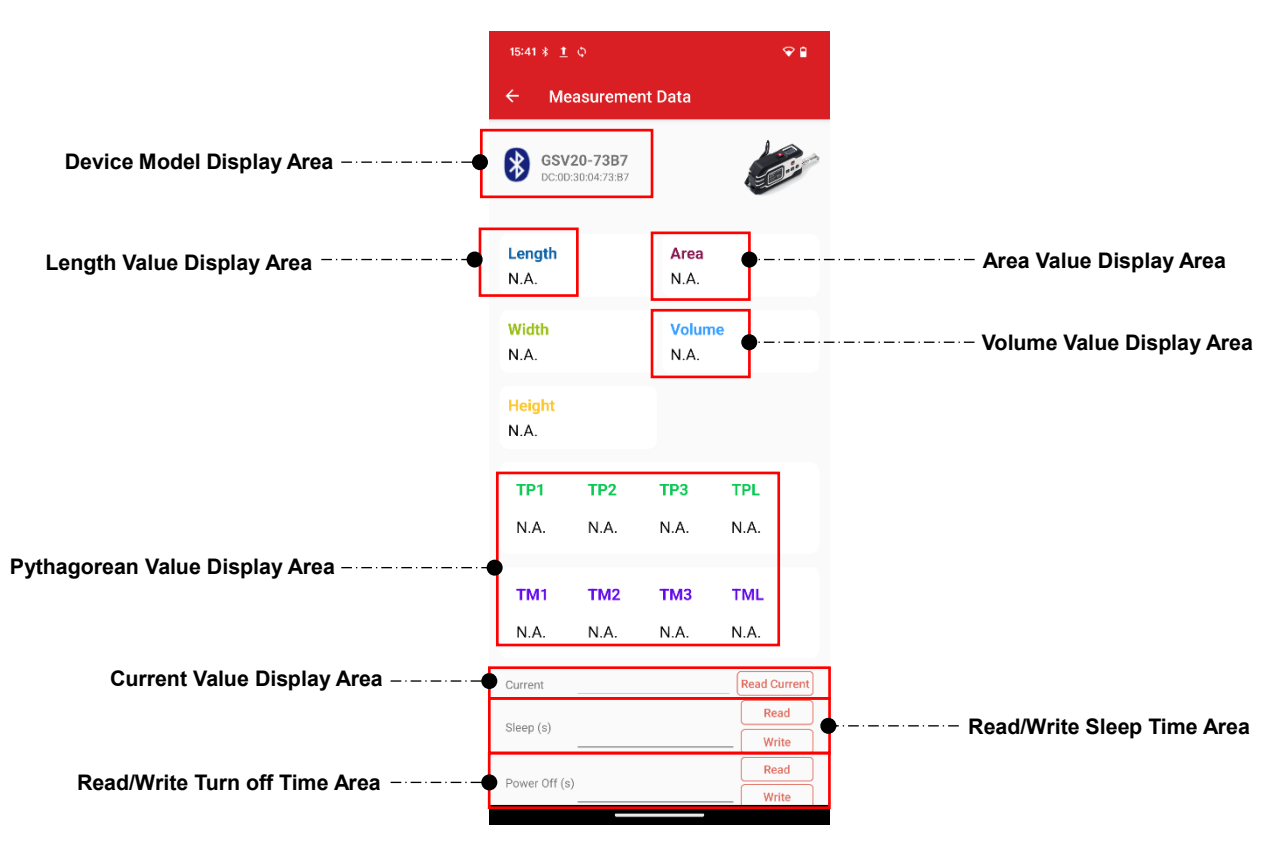

4.1 **Device Model Display Area** – The Bluetooth icon shown as 😵 when the Bluetooth connection between the device and App is successful. At the same time, the name and serial number of the device will be shown. The Bluetooth icon shown as 🛞 when the Bluetooth disconnected.

4.2 **Length Value Display Area** – Press the "M" button on the device after measurement and the measured length value will be uploaded to the App automatically.

4.3 **Area Value Display Area** – Press the "M" button on the device after measuring the length and width and the area result will be automatically calculated and uploaded to this position.

4.4 **Volume Value Display Area** – Press the "M" button on the device after measuring the length, with and height and the volume value will be automatically calculated and uploaded here.

4.5 **Pythagorean Value Display Area** – In "Plus Pythagorean measurement" mode, press the "M" button on the device after measuring the corresponding value, the result

#### GENERALSCAN

will be calculated automatically and uploaded to the "TPL" position. In "Minus Pythagorean" mode, press the "M" button on the device after measurement, the result will be calculated automatically and uploaded to the "TML" position.

4.6 **Current Value Display Area** – Click on "Read Current" from the App, it will show the current measuring value.

| A Lenath | A 102 mm | Read Current |
|----------|----------|--------------|
| recongen |          |              |

4.7 **Read/Write Sleep Time Area** – When "Read" is clicked from the App, the current sleep time will be shown.

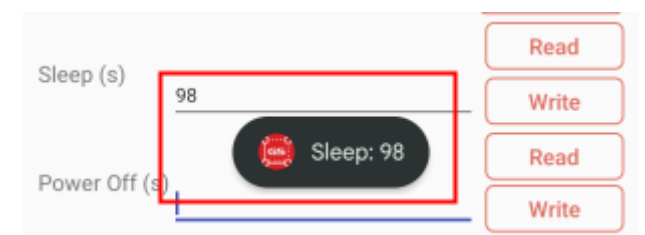

Input any number from 1 to 99 and click "Write", the sleep time of the device will be rewritten (It will prompt that the setting is not successful if it exceeds this range).

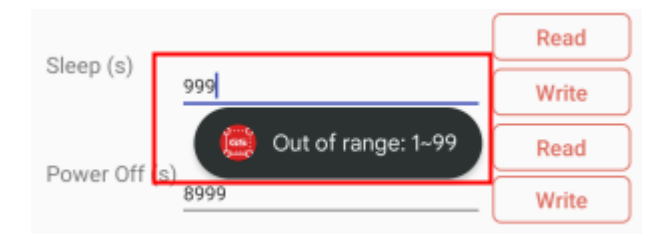

4.8 **Read/Write Turn off Time Area** – After clicking "Read" from the App, the current turns off time of the device will be shown here.

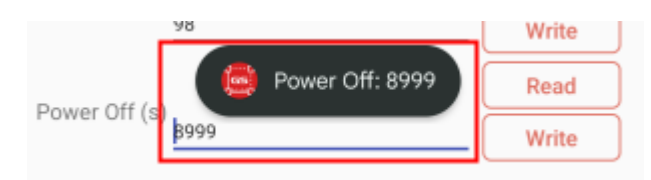

Input any number from 1 to 9000 and click "Write", the turns off time of the device will be re-written (it will prompt that the setting is failed if it exceeds this range).

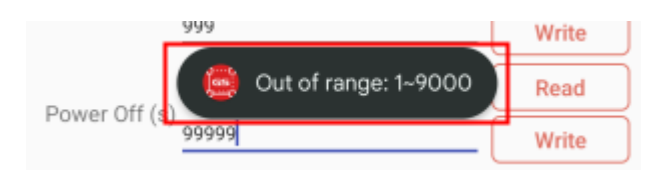

# 5. Operation steps (the device tested – GS V20)

5.1 Press the "M" button for about 3 seconds to turn on it.

5.2 Open the App, then click "Scanning for device" to find "GSV20-73B7" (Note - "GSV20" is the model, "73B7" stands for Serial Number).

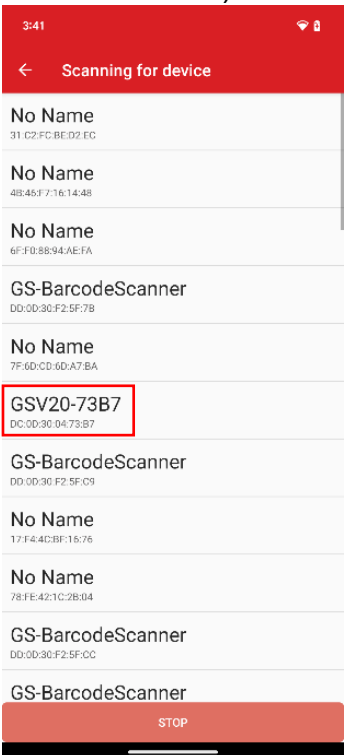

5.3 The connection is successful, and the device can be used now.

| 15:41 * <u>1</u>            | ¢                              |                           | ♥ 🕯           |
|-----------------------------|--------------------------------|---------------------------|---------------|
| ← Me                        | asureme                        | nt Data                   |               |
| SSV<br>DC:0D                | <b>20-73B7</b><br>:30:04:73:87 |                           |               |
| <mark>Length</mark><br>N.A. |                                | <mark>Area</mark><br>N.A. |               |
| Width<br>N.A.               |                                | Volun<br>N.A.             | ne            |
| <mark>Height</mark><br>N.A. |                                |                           |               |
| TP1                         | TP2                            | трз                       | TPL           |
| N.A.                        | N.A.                           | N.A.                      | N.A.          |
| TM1                         | TM2                            | тмз                       | TML           |
| N.A.                        | N.A.                           | N.A.                      | N.A.          |
| Current                     |                                |                           | Read Current  |
| Sleep (s)                   |                                |                           | Read<br>Write |